## Register for your program each Term

1. Within Self Service, select Course Catalog

| Hello, W<br>Choose a cate | /elcome to Trent University Colleague Self-Service!<br>·gory to get started.                                       |   | /                                                                               |
|---------------------------|----------------------------------------------------------------------------------------------------|---|---------------------------------------------------------------------------------|
| S S                       | Student Finance<br>ere you can view your latest statement and make a payment online.                               | • | Tax Information<br>Here you can view / print / download your tax forms starting |
| S He                      | Student Planning<br>ere you can search for courses, plan your terms, and schedule & register your course sections. |   | Course Catalog<br>Here you can view and search the course catalog.              |
| Lin In                    | nstant Enrollment                                                                                                  |   | Unofficial Transcript<br>View Your Unofficial Transcript                        |
| U<br>Vie                  | Jser Profile<br>lew and Update Your Profile                                                                        | Â | Emergency Information<br>Update Your Emergency Information                      |

2. Use the Advanced Search feature to Select Term and Courses and Sections\*.

\*Select Graduate Studies Full Time or Graduate Studies Part Time

Reminder: use Grad Terms for all graduate course activity

| erm                          | Meeting Start Date                  | Meeting End Date |
|------------------------------|-------------------------------------|------------------|
| 2023 Grad Winter             | ✓ M/d/yyyy                          | M/d/yyyy         |
| Courses And Sections         |                                     |                  |
| Graduate Studies - Full-Time | <ul> <li>✓ Course number</li> </ul> | Section          |
| Subject                      | ✓ Course number                     | Section          |
| Subject                      | ✓ Course number                     | Section          |
|                              |                                     |                  |

- 3. Three choices will appear: Masters Level, Graduate Diploma Level and Doctoral Level.
- 4. View Available Sections for each status. Add Section to schedule to select for registration.

| GSFT-50<br>Masters Lev                           | 00 Masters Level<br>rel Studies Full Time | Studies (0 Credits)         |                        | Add Course to F         |
|--------------------------------------------------|-------------------------------------------|-----------------------------|------------------------|-------------------------|
| Requisites:<br>None<br>Locations:<br>Peterboroug | gh                                        |                             | N                      |                         |
| View /                                           | Available Sections fo                     | r GSFT-500                  |                        | <u></u>                 |
| 2023 Gi                                          | rad Winter                                |                             |                        | $\langle \rangle$       |
| <u>GSFT-</u><br>Maste                            | 500-A-W01<br>ers Level Studies            |                             |                        | Add Section to Schedule |
| Seats (                                          | 1                                         | Times                       | Locations              | Instructors             |
| Unl                                              | limited Unlimited                         | TBD<br>1/1/2023 - 4/30/2023 | Peterborough<br>Thesis |                         |

## 5. From the main menu, select Student Planning

| Hello, Welcome to Trent University Colleague Self-Service!<br>Choose a category to get started. |                                                      |
|-------------------------------------------------------------------------------------------------|------------------------------------------------------|
| Student Finance                                                                                 | Tax Information                                      |
| Here you can view your latest statement and make a payment online.                              | Here you can view / print / download - your tax form |
| Student Planning                                                                                | tions. Course Catalog                                |
| Here you can search for courses, plan your terms, and schedule & register your course sec       | Here you can view and search the course catalog.     |
| Instant Enrollment                                                                              | Unofficial Transcript                                |
| Instant Enrollment                                                                              | View Your Unofficial Transcript                      |
| User Profile                                                                                    | Emergency Information                                |
| View and Update Your Profile                                                                    | Update Your Emergency Information                    |

## 6. The course(s) chosen will now appear on your schedule with no meeting time. Register.

| GSFT-500-A-W01: Masters Level Studies                       | × | Зрт                                 |              |  |
|-------------------------------------------------------------|---|-------------------------------------|--------------|--|
| ✓ Planned                                                   |   | 4pm                                 |              |  |
| Credits: 0 Credits                                          |   | 5pm                                 |              |  |
| Grading: Graded<br>Instructor: TBD<br>1/1/2023 to 4/30/2023 |   | 6pm                                 |              |  |
| Seats Available: Unlimited                                  |   | 7pm                                 |              |  |
| Meeting Information                                         |   | 8pm                                 |              |  |
| Register                                                    |   |                                     | /            |  |
| ✓ View other sections                                       |   | Sections with no meeting time       |              |  |
|                                                             |   | ✓ GSFT-500 Masters Level Studies Se | ection A-W01 |  |
|                                                             |   | 7                                   |              |  |

7. When successful, the registered course will appear in green. If registration was not successful, a message will appear with reason.

| 3pm                                            |                                                                                                    |  |  |
|------------------------------------------------|----------------------------------------------------------------------------------------------------|--|--|
| 4pm                                            |                                                                                                    |  |  |
| 5pm                                            |                                                                                                    |  |  |
| 6pm                                            |                                                                                                    |  |  |
| 7pm                                            |                                                                                                    |  |  |
| 8pm                                            |                                                                                                    |  |  |
| 2                                              |                                                                                                    |  |  |
| Sections with no meeting time                  |                                                                                                    |  |  |
| ✓ GSFT-500 Masters Level Studies Section A-W01 |                                                                                                    |  |  |
|                                                | 3pm<br>4pm<br>5pm<br>6pm<br>7pm<br>8pm<br>Sections with no meeting time<br>✓ GSFT-500 Masters Level Studies Section |  |  |